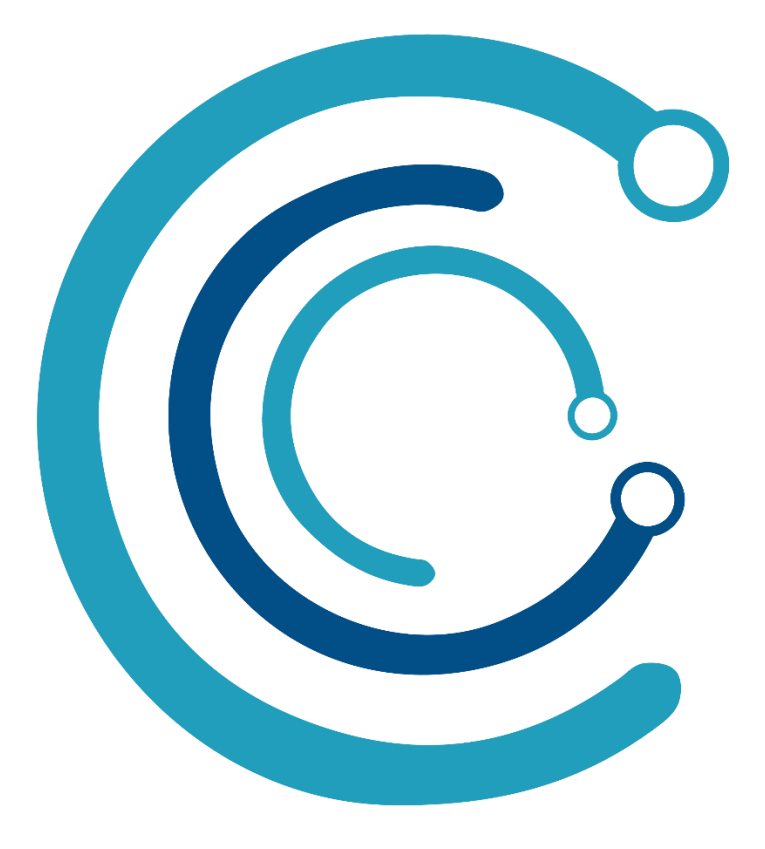

SUAS 360

Programa de monitoramento da gestão de qualidade e aprimoramento do SUAS na promoção da política de Assistência Social.

Hermes Vissotto Neto

Julho - 2022

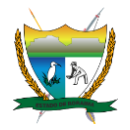

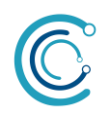

#### **GOVERNO DO ESTADO DE RORAIMA**

#### ANTONIO DENARIUM

Governador do Estado de Roraima

#### FRUTUOSO LINS CAVALCANTE NETO

Vice-Governador do Estado de Roraima

#### TÂNIA SOARES DE SOUZA

Secretária do Trabalho e Bem Estar Social – SETRABES

SETRABES

#### HERMES VISSOTTO NETO

Coordenador de Regulação do SUAS

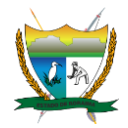

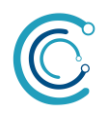

# Sumário

| 1 – APRESENTAÇÃO                                                | 4  |
|-----------------------------------------------------------------|----|
| 2 – OBJETIVOS                                                   | 5  |
| 3 - CONHECENDO O SISTEMA                                        | 6  |
| 4 – ACESSO PÚBLICO (USUÁRIOS DO SUAS)                           | 6  |
| 5 – ACESSO GESTOR E CONSELHEIRO MUNICIPAL DE ASSISTÊNCIA SOCIAL | 9  |
| 6 – ACESSO GESTOR E CONSELHEIRO ESTADUAL DE ASSISTÊNCIA SOCIAL  | 16 |

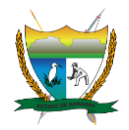

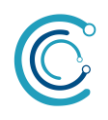

# 1 – APRESENTAÇÃO

O planejamento das estratégias, metas e ações na gestão é de extrema importância para alcançar a excelência na promoção das políticas públicas, destarte o Programa SUAS 360 integrará de forma descentralizada, proativa e preventiva as prioridades e metas nacionais do SUAS que refletem a necessidade de aprimoramento da gestão direcionados às gestões municipais do nosso estado de Roraima.

Por meio de um sistema on-line com acesso à vários bancos de dados reunidos em um portal multiplataforma (site, mobile Android e IOS), possibilitando aos gestores, trabalhadores do SUAS, usuários e conselheiros da Assistência Social acompanhar em tempo real dados importantes como saldo em conta, calendário de apoio técnico, cobertura e alcance das ações das ações do SUAS no âmbito estadual e municipal, percentual de execução das ações do plano municipal de assistência social o Programa SUAS 360 permitirá que todos os atores envolvidos tenham acesso de forma simples às variáveis da gestão da promoção da política pública de assistência social.

Armazenará um histórico da gestão, facilitando a geração de relatórios totalmente automatizados sem risco de perda dos dados, como já anteriormente enfrentamos por danos físicos aos computadores ou infecção vírus. Todas as informações armazenadas de forma confiável, acessíveis em qualquer lugar, de várias formar e de maneira super simples e intuitiva.

A apresentação deste documento está subdivida por nível de acesso ao Sistema SUAS 360, por isso iniciaremos pelo acesso público, foi pensado para os usuários do SUAS, em seguida descreveremos o acesso do gestor e conselheiro de assistência social municipal e finalizaremos com o módulo de acesso do gestor e conselheiro estadual.

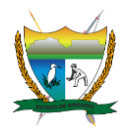

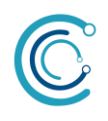

### 2 – OBJETIVOS

#### Geral

- Potencializar a execução das ações da gestão municipal do Sistema Único de Assistência Social – SUAS na promoção da política de assistência social.

- Aprimorar a oferta de serviços e benefícios socioassistenciais.

#### Específico

- Promover o acesso às informações das gestões municipais em um único sistema;
- Gerenciar a execução do cumprimento das ações dos planos municipais;
- Simplificar a metodologia de gerar relatórios dos planos;
- Publicizar a gestão pública da política municipal de assistência social;
- Armazenar de forma confiável do histórico de ações da gestão do SUAS.

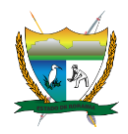

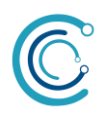

### 3 - CONHECENDO O SISTEMA

O Sistema SUAS 360 é constituído de 03 módulos:

- Acesso público (usuários do suas);
- Acesso Gestor e Conselheiro Municipal de Assistência Social;
- Acesso Gestor e Conselheiro Estadual de Assistência Social.

O Acesso público permite visualizar o percentual de cumprimento do Plano Municipal e Estadual de Assistência Social, assim como informações que estão disponíveis em outros portais da Rede SUAS, mas reunidos em um único sistema – o SUAS 360.

# 4 – ACESSO PÚBLICO (USUÁRIOS DO SUAS)

#### 4.1 – TELA INICIAL

Na tela inicial apresentará informações sobre o nome do sistema "SUAS 360" com a logomarca e opções de "CONSULTA PÚBLICA" do perfil "RORAIMA – GESTÃO ESTADUAL" ou "MUNICÍPIOS", ao selecionar a opção desejada o sistema carregará as informações referentes.

No canto superior direito a opção "ACESSAR O SISTEMA" que direcionará a tela de login com opções de "USUÁRIO" e "SENHA", onde o usuário é o CPF e senha padrão "12345" que deverá ser alterada no primeiro acesso.

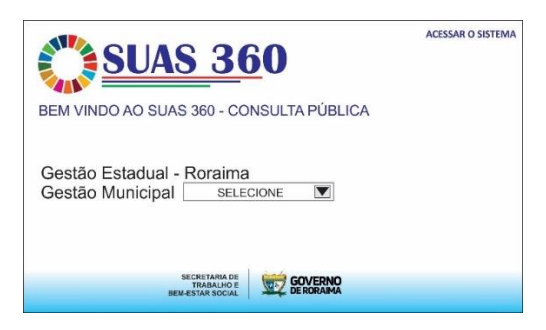

TELA INCIAL – SUAS 360

#### 4.2 – CONSULTA PÚBLICA - PERFIL MUNICÍPIO

Ao selecionar a esfera de governo que deseja ter acesso, serão exibidos dados referentes ao perfil escolhido, que será a gestão estadual ou o município selecionado.

#### - DADOS DO PODER EXECUTIVO

- Prefeito/Governador e Secretário de Assistência Social;

#### - BREVE DIAGNÓSTICO SOCIOTERRITORIAL

- Um resumo das 5 primeiras linhas do diagnóstico socio territorial, ao final do resumo a opção "LEIA MAIS", com possibilidade de estender o texto e ler o diagnóstico completo.

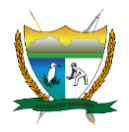

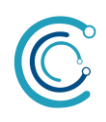

| SUAS 360 Pacaraima                                                                                                    | PERFIL MUNICÍPIO                                                                                                    |
|----------------------------------------------------------------------------------------------------|----------------------------------------------------------------------------------------------------|
| BEM VINDO AO SUAS 360 - CONSULTA PÚBLICA<br>Seja bem-vindo. Hermes                                                                                                    |                                                                                                    |
| E PODER EXECUTIVO           PREFEITO:         SECRETÁRIA DE AÇÃO SOCIAL:           JULIANO TORQUATO DOS SANTOS         ANTONIA FERREIRA DE SOUSA                                                                                                    |                                                                                                    |
| ■ DIAGNÓSTICO SOCIOTERRITORIAL<br>O Município de Pacaraima, localizado na região de fronteira com a Venezu<br>acesso ao solo brasileiro por essa faixa de fronteira, tem absolvido a dema<br>venezuelana ocasionada pela crise político-econômico-social vivenciada n<br>país. Segundo dados do IBGE, observa-se que no ano 2000 o município d<br>população de 6.990 habitantes, composta de 3.643 homens (52,12%) e 3.<br>Em 2010 o total da população era 10.433 habitantes [mais] | uela, sendo a via de<br>anda de imigração<br>os últimos anos naquele<br>le Pacaraima tinha uma<br>347 mulheres (47,88%). |
| ID CRAS       CUMPRIMENTO       REPASSE (12 MESES)         ID CRAS       PMAS (%)       VALOR EM CONTA                                                                                                    | CADASTRADOS<br>POBRES<br>EXTREMAMENTE<br>POBRES                                                                          |
| ■ BENEFÍCIOS SOCIOASSISTÊNCIAIS                                                                                                    |                                                                                                    |
| PROGRAMA AUXÍLIO BRASIL (BENEFICIÁRIOS / VALOR)                                                                                                    |                                                                                                    |
| BPC (BENEFICIÁRIOS / VALOR)                                                                                                    |                                                                                                    |
| BENEFÍCIO EVENTUAL (BENEFICIÁRIOS / VALOR)                                                                                                    |                                                                                                    |
| ≡ SERVIÇO ESPECIALIZADO                                                                                                    |                                                                                                    |
| POPULAÇÃO EM SITUAÇÃO DE RUA                                                                                                    |                                                                                                    |
| POPULAÇÃO MIGRANTE                                                                                                    |                                                                                                    |
| SEORETARIA DE<br>TRABALHO E<br>BEM-ESTAR SOCIAL                                                                                                    |                                                                                                    |

#### - INDICADORES

- PERCENTUAL DE CUMPRIMENTO DO PEAS

- Será calculado pelo sistema baseado na quantidade de ações planejadas levanto em consideração as que já foram concluídas.

- ID CRAS

- Será inserido pela gestão estadual (equipe SETRABES)

- ID CREAS

- Será inserido pela gestão estadual (equipe SETRABES)

- VALOR DO REPASSE DOS ULTIMOS 12 MESES

- Na primeira versão será inserido pela gestão estadual (equipe SETRABES), na versão 2.0 será coletado automaticamente pelo sistema do banco de dados da SNAS – Secretaria Nacional de Assistência Social.

- SALDO EM CONTA

- Na primeira versão será inserido pela gestão estadual (equipe SETRABES), na versão 2.0 será coletado automaticamente pelo sistema do banco de dados da SNAS – Secretaria Nacional de Assistência Social.

#### - PESSOAS CADASTRADAS

- Na primeira versão será inserido pela gestão estadual (equipe SETRABES), na versão 2.0 será coletado automaticamente pelo sistema do banco de dados da SNAS – Secretaria Nacional de Assistência Social.

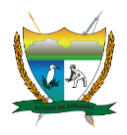

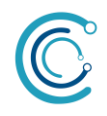

#### - POBRES

- Na primeira versão será inserido pela gestão estadual (equipe SETRABES), na versão 2.0 será coletado automaticamente pelo sistema do banco de dados da SNAS – Secretaria Nacional de Assistência Social.

- EXTREMAMENTE POBRES

- Na primeira versão será inserido pela gestão estadual (equipe SETRABES), na versão 2.0 será coletado automaticamente pelo sistema do banco de dados da SNAS – Secretaria Nacional de Assistência Social.

#### - BENEFÍCIOS SOCIOASSISTÊNCIAIS

- PROGRAMA AUXÍLIO BRASIL (BENEFICIÁRIOS / VALOR)
- BPC (BENEFICIÁRIOS / VALOR)
- BENEFÍCIO EVENTUAL (BENEFICIÁRIOS / VALOR)

#### - SERVIÇO ESPECIALIZADO

- POPULAÇÃO EM SITUAÇÃO DE RUA
- POPULAÇÃO MIGRANTE

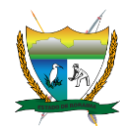

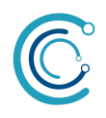

### 5 – ACESSO GESTOR E CONSELHEIRO MUNICIPAL DE ASSISTÊNCIA SOCIAL 5.1 – login no sistema

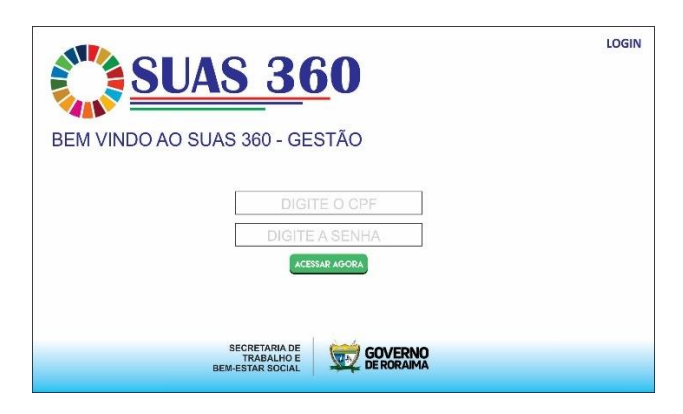

TELA DE LOGIN - SUAS 360

• Previsão inicial acesso para 100 usuários.

• Administração dos usuários será feita pela gestão estadual – SETRABES.

#### 5.2 – ACESSO GESTOR MUNICIPAL– INFORMAÇÕES PRIVADAS

| PERFIL MUNICÍPIO GESTÃO                                                                                                    | APOIO TÉCNICO                                                                                                    | CONTATOS SETRABES                                                                                                    | CIB                                              |
|----------------------------------------------------------------------------------------------------|----------------------------------------------------------------------------------------------------|----------------------------------------------------------------------------------------------------|--------------------------------------------------|
| <u>\$145 36</u> 0                                                                                                    | Pacaraima                                                                                                    |                                                                                                    |                                                  |
| Seja bem-vindo. Hermes                                                                                                    |                                                                                                    |                                                                                                    |                                                  |
| PODER EXECUTIVO     PREFEITO:     JULIANO TORQUATO DOS SANTOS                                                                                                    | SECRETÁRIA DE AÇÃ<br>ANTONIA FERREIRA DE S                                                                                                    | O SOCIAL:<br>SOUSA                                                                                                    |                                                  |
| ≡ DIAGNÓSTICO SOCIOTERRITO                                                                                                    | RIAL                                                                                                    |                                                                                                    |                                                  |
| O Municipio de Pacaraima, localizado<br>acesso ao solo brasiliero por essa fai<br>venezuelana ocasionada pela crise p<br>país. Segundo dados do IBGE, obsei<br>população de 6.990 habitantes, com<br>Em 2010 o total da população era 10 | o na região de fronteira co<br>xa de fronteira, tem absol<br>olítico-econômico-social v<br>va-se que no ano 2000 o<br>posta de 3.643 homens (5<br>.433 habitantes <b>[mais]</b> | om a Venezuela, sendo a v<br>lvido a demanda de imigra<br>vivenciada nos últimos ano<br>município de Pacaraima ti<br>2,12%) e 3.347 mulheres ( | la de<br>ção<br>s naquele<br>nha uma<br>47,88%). |
|                                                                                                    |                                                                                                    |                                                                                                    |                                                  |
| D CRAS                                                                                                    | IENTO REPASSE (12                                                                                                    | MESES) CADASTR                                                                                                    | RADOS                                            |
| ID CREAS PMAS (%                                                                                                    | ) VALOR EM C                                                                                                    | ONTA POBRES                                                                                                    |                                                  |
|                                                                                                    | _                                                                                                    | EXTREMA                                                                                                    | MENTE                                            |
| = BENEFICIOS SOCIOASSISTENC                                                                                                    | IAIS                                                                                                    |                                                                                                    |                                                  |
| PROGRAMA AUXÍLIO BRASIL (B                                                                                                    | ENEFICIÁRIOS / VALOR                                                                                                    | )                                                                                                    |                                                  |
| BPC (BENEFICIÁRIOS / VALOR)                                                                                                    | )                                                                                                    |                                                                                                    |                                                  |
| BENEFÍCIO EVENTUAL (BENEF                                                                                                    | ICIÁRIOS / VALOR)                                                                                                    |                                                                                                    |                                                  |
| ≡ SERVIÇO ESPECIALIZADO                                                                                                    |                                                                                                    |                                                                                                    |                                                  |
| POPULAÇÃO EM SITUAÇÃO DE                                                                                                    | RUA                                                                                                    |                                                                                                    |                                                  |
| POPULAÇÃO MIGRANTE                                                                                                    |                                                                                                    |                                                                                                    |                                                  |
| SECRET.<br>TRAB<br>BEM-ESTAR                                                                                                    | ARIA DE ALHO E SOCIAL GOVERNO                                                                                                    |                                                                                                    |                                                  |

TELA INICIAL – GESTOR MUNICIPAL – SUAS 360

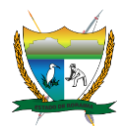

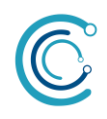

O Secretário Municipal terá acesso a todas as informações do Plano Municipal de Assistência Social – PMAS com opção de leitura e alterações, já o acesso dos gestores da Proteção Básica, Proteção Especial, Gestão e Controle Social terão acesso para alterar apenas metas e objetivos do seu âmbito de trabalho.

| PERFIL MUNICÍPIO APOIO TÉCNICO CONTATOS SETRABES                                                                                                    |
|----------------------------------------------------------------------------------------------------|
| SUAS 360 Pacaraima                                                                                                    |
| Seja bem-vindo. Hermes                                                                                                    |
| PODER EXECUTIVO         SECRETÁRIA DE AÇÃO SOCIAL:           JULIANO TORQUATO DOS SANTOS         ANTONIA FERREIRA DE SOUSA                                                                                                    |
| Distorios nico socio Texkii OKIAL<br>O Município de Pacaraima, localizado na região de fronteira com a Venezuela, sendo a via de<br>acesso ao solo brasileiro por essa faixa de fronteira, tem absolvido a demanda de imigração<br>venezuelana ocasionada pela crise político-econômico-social vivenciada nos últimos anos naquele<br>país. Segundo ados do IBGE, observa-se que no ano 2000 o município de Pacaraima tinha uma<br>população de 6.990 habitantes, composta de 3.643 homens (52,12%) e 3.347 mulheres (47,88%).<br>Em 2010 o total da população era 10.433 habitantes [mais] |
| ID CRAS ID CREAS UMPRIMENTO REPASSE (12 MESES) CADASTRADOS COMPRIMENTO REPASSE (12 MESES) CADASTRADOS PMAS (%) VALOR EM CONTA POBRES EXTREMAMENTE                                                                                                    |
| E BENEFÍCIOS SOCIOASSISTÊNCIAIS                                                                                                    |
| PROGRAMA AUXÍLIO BRASIL (BENEFICIÁRIOS / VALOR)                                                                                                    |
| BPC (BENEFICIÁRIOS / VALOR)                                                                                                    |
| BENEFÍCIO EVENTUAL (BENEFICIÁRIOS / VALOR)                                                                                                    |
| ≡ SERVIÇO ESPECIALIZADO                                                                                                    |
| POPULAÇÃO EM SITUAÇÃO DE RUA                                                                                                    |
| POPULAÇÃO MIGRANTE                                                                                                    |
| SECRETARIA DE<br>TRABALHO E<br>BEM-ESTAR SOCIAL                                                                                                    |

TELA INICIAL – CONSELHEIRO MUNICIPAL – SUAS 360

O Conselheiro Municipal de Assistência Social só terá acesso às abas Perfil Município, Apoio Técnico e Contatos SETRABES.

5.3 – CONHECENDO A ABA GESTÃO NO MÓDULO GESTOR MUNICIPAL.

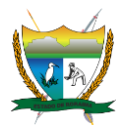

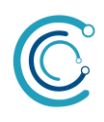

| PERF                            | IL MUNICÍPIO                                                  | GESTÃO                       | APOIO TÉC               |                     | TATOS S | ETRAB | ES             | CIB  |
|---------------------------------|---------------------------------------------------------------|------------------------------|-------------------------|---------------------|---------|-------|----------------|------|
| 78                              | SUA                                                           | <u>s 36</u> 0                | Pacar                   | aima                |         |       |                |      |
| Seja be<br><b>GES</b><br>Plan   | em-vindo. He<br>TÃO<br>o Municipal                            | ermes<br>de Assistência      | Social - PMAS 2         | 022-2025            |         |       |                |      |
| Vigil<br>Diag                   | ância Socio<br>nóstico Sóci                                   | assistencial<br>oterritorial |                         |                     |         |       |                |      |
| Prot                            | eção Social<br>eção Básica                                    | e Especial.                  |                         |                     |         |       |                |      |
| Con<br>Con                      | trole Social<br>selho de Ass<br>ridade 1                      | istência Socia               | I                       |                     |         |       |                |      |
| Estra                           | tégia:                                                        |                              |                         |                     |         |       |                |      |
| N.º                             | AÇÕES                                                         | METAS                        | RESULTADOS<br>ESPERADOS | RESPONSÁVEL<br>PELA | 2020    | EXECU | RAMA [<br>JÇÃO | DE   |
| 1                               |                                                               |                              |                         | EXECUÇÃO            | 2020    | 2021  | 2022           | 2025 |
| Prior<br>Prior<br>Prior<br>Plan | ridade 2<br>ridade 3<br>ridade 4<br>o de Ação<br>o de Aplicaç | ão                           |                         |                     |         |       |                |      |
| 1 icm                           |                                                               |                              |                         |                     |         |       |                |      |
| Verb                            | as Parlamer                                                   | ntares                       | ecoremou or 1 📥         | -                   |         |       |                |      |

Agora vamos conhecer a função das opções apresentadas na tela GESTÃO do módulo Gestor Municipal.

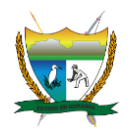

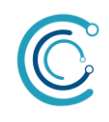

#### 5.3.1 – Gestão

A primeira opção **GESTÂO**, apresentará o Plano Municipal de Assistência Social – PMAS 2022-2025, na sua integralidade na versão pdf contendo a resolução da deliberação da aprovação do Plano na plenária do Conselho Municipal de Assistência Social.

#### 5.3.2 - Vigilância Socioassistencial

| <u>SUAS 36</u> 0                                | VOLTAR |
|-------------------------------------------------|--------|
| Seja bem-vindo. Hermes                          |        |
| VIGILÂNCIA SOCIOASSISTENCIAL                    |        |
| Diagnóstico Socioterritorial:                   |        |
|                                                 |        |
|                                                 |        |
|                                                 |        |
|                                                 |        |
|                                                 |        |
|                                                 |        |
|                                                 |        |
| ENVIAR                                          |        |
| SECRETARIA DE<br>TRABALHO E<br>BEM-ESTAR SOCIAL |        |

Ao clicar sobre a opção Diagnóstico Socioterritorial abrirá uma janela com um campo disponível para incluir ou alterar informações do relatório criado pela equipe da Vigilância Socioassistencial municipal.

#### 5.3.4 – Proteção Social

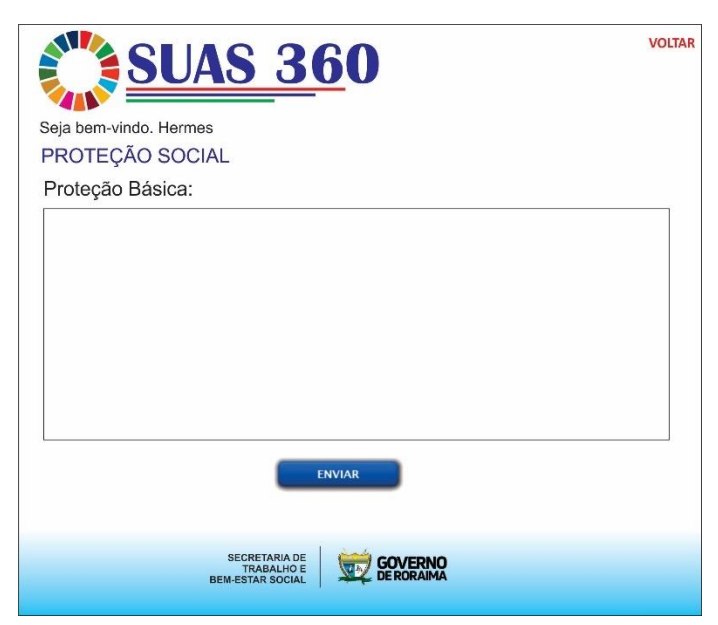

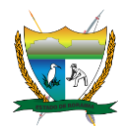

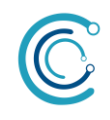

A opção Proteção Social permitirá aos gestores descrever sobre a rede de proteção, a Proteção Básica e a Proteção Especial terão telas parecidas para incluir suas informações.

#### 5.3.5 – Controle Social

A área do controle social permitira ao gestor descrever qual o papel do controle social na promoção da política municipal de assistência Social.

| <u> SUAS 36</u> 0                                | VOLTA |
|--------------------------------------------------|-------|
| Seja bem-vindo. Hermes                           |       |
| CONTROLE SOCIAL                                  |       |
| Conselho Municipal de Assistência Social - CMAS. |       |
|                                                  |       |
|                                                  |       |
|                                                  |       |
|                                                  |       |
|                                                  |       |
|                                                  |       |
|                                                  |       |
| ENVIAR                                           |       |
| SECRETARIA DE<br>TRABALHO E<br>BEM-ESTAR SOCIAL  |       |

#### 5.3.6 – Prioridades, Estratégias e Metas

A **GESTÃO MUNICIPAL** assim como a estadual terá prioridades e segue abaixo alguns exemplos de prioridades, conforme pactuação para aprimoramento da gestão do SUAS.

I - Proteção Social Básica:

II - Proteção Social Especial:

III - Gestão:

IV - Controle Social:

Dentro das prioridades deverão ser descritas as estratégias, assim como, em cada estratégia serão alocadas as ações, metas e resultados esperados.

| Estra | atégia:                                                                                                    |  |  |          |      |      |      |      |
|-------|----------------------------------------------------------------------------------------------------|--|--|----------|------|------|------|------|
| N.º   | N.º         AÇÕES         METAS         RESULTADOS         RESPONSÁVEL         CRONOGRAMA DE           ESPERADOS         PELA         EXECUÇÃO |  |  |          |      |      |      |      |
|       |                                                                                                    |  |  | EXECUÇÃO | 2020 | 2021 | 2022 | 2023 |
| 1     |                                                                                                    |  |  |          |      |      |      |      |

O gestor decide a quantidade de ações e metas necessárias para cumprir cada estratégia.

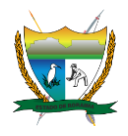

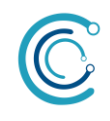

O cronograma de execução deve constar uma coluna para cada ano, como os Planos de Assistência Social são quadrienais, deverão constar 4 colunas, as quais indicarão os anos que ações devem ser cumpridas.

A partir do momento que a ação é concluída, o gestor deverá indicar o cumprimento da ação que será contabilizado no percentual de conclusão das ações do plano.

Opções de indicação de cumprimento do Plano:

- Sim, para ações totalmente concluídas;
- Não, para ações que nem foram iniciadas;
- Parcial, para ações que foram iniciadas e não foram concluídas.

| <u>SUAS 36</u> 0                        | VOL |
|-----------------------------------------|-----|
| Seja bem-vindo. Hermes                  |     |
| INFORME O STATUS DE CUMPRIMENTO DA AÇÃO |     |
| Estratégia:                             |     |
| Ação:                                   |     |
| Meta:                                   |     |
| Status do Cumprimento:                  |     |
| SIM / NÃO / PARCIAL                     |     |
| Justificativa:                          |     |
| ENVIAR                                  |     |
|                                         |     |

Onde as opções "NÃO" e "PARCIAL" devem ser justificadas, então surgirá uma caixa de diálogo. Para cada ação com "SIM" deve ser contabilizada para o percentual de cumprimento do plano para aquele ano.

Dentro do acesso do gestor também deverá constar a opção upload do plano e download do plano.

Os campos Estratégias, Ações, Metas e Resultados esperados só poderão ser alterados mediante nova aprovação no Conselho de Assistência.

Os itens Plano de Ação, Plano de Aplicação e Verbas Parlamentares estarão disponíveis para download e upload de arquivos.

5.4 – CONHECENDO A ABA APOIO TÉCNICO.

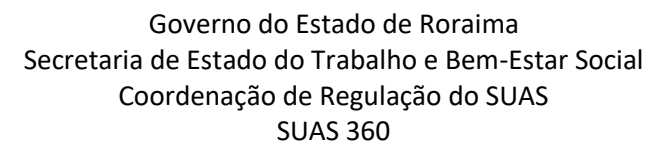

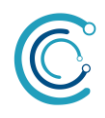

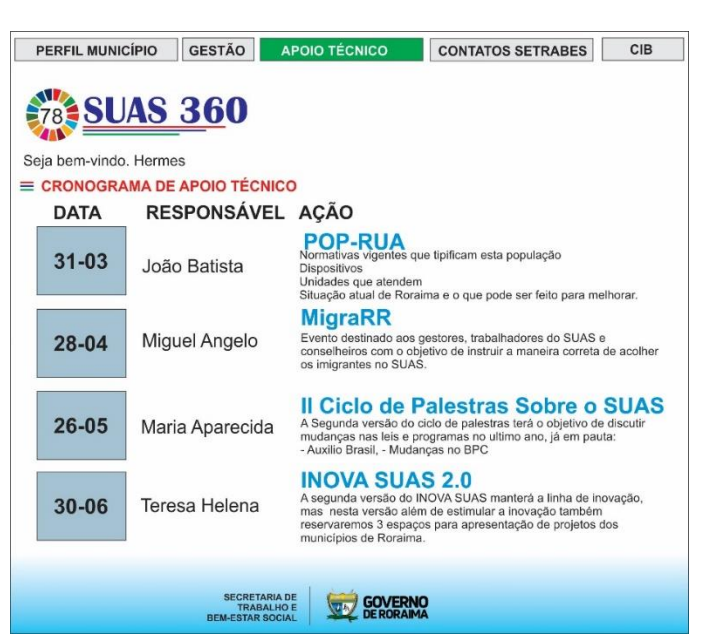

Na aba Apoio Técnico, o gestor municipal terá acesso ao calendário de apoio técnico que será promovido pela gestão estadual, com informações da data, responsável e detalhes da ação que será desenvolvida.

#### 5.5 – CONHECENDO A ABA CONTATOS SETRABES.

Na aba Contatos SETRABES, o sistema apresentará uma lista com e-mail dos departamentos, coordenações e gestores da SETRABES.

#### 5.6 – CONHECENDO A ABA CIB.

Na aba CIB o gestor municipal encontrará informações relacionadas à Comissão de Intergestores Bipartite:

- Estrutura organizacional
- Calendário de reuniões
- Pautas e atas
- Resoluções.

Assim concluímos a área restrita do gestor municipal e iniciaremos a do gestor estadual.

O conselheiro municipal terá acesso a todas informações do seu município, mas com acesso somente leitura, sem a possibilidade de alterar dados e informações inseridas pelo gestor.

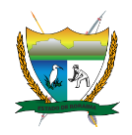

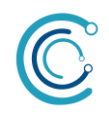

# 6 – ACESSO GESTOR E CONSELHEIRO ESTADUAL DE ASSISTÊNCIA SOCIAL

6.1 – LOGIN NO SISTEMA

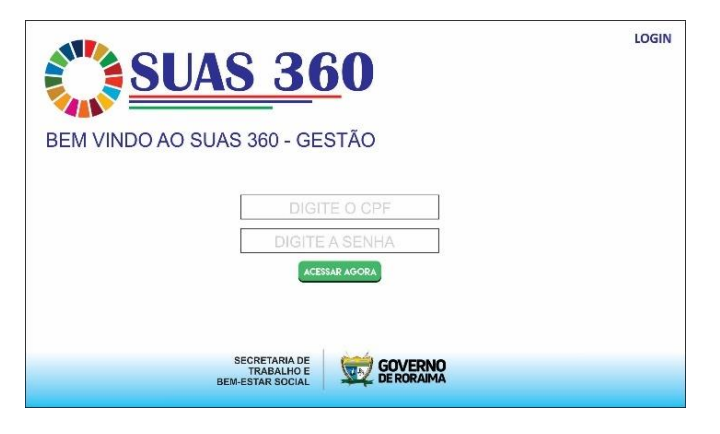

TELA DE LOGIN – SUAS 360

Previsão inicial acesso para 100 usuários.

Administração dos usuários será feita pela gestão estadual – SETRABES.

Após a tela inicial, o Sistema SUAS 360 apresentará ao gestor estadual as opções que ele deseja acessar:

- Gestão Estadual – PEAS – que permite gerir as estratégias e metas do Plano Estadual de Assistência Social

- Apoio Técnico – que permite acessar informações relativas aos municípios.

| SUAS 360                                                  | ACESSAR O SISTEMA |
|-----------------------------------------------------------|-------------------|
| BEM VINDO AO SUAS 360 - CONSULTA PÚBLICA                  |                   |
| Gestão Estadual - PEAS<br>Apoio Técnico SELECIONE 💽       |                   |
| SECRETARIA DE<br>TRABALHO E<br>BEM-ESTAR SOCIAL GERORAIMA |                   |

#### 6.2 - CONHECENDO A OPÇÃO GESTÃO ESTADUAL - PEAS.

Ao clicar na opção Gestão Estadual – PEAS. O gestor estadual terá acesso ao perfil geral do estado com informações do Poder Executivo, diagnóstico socioterritorial, indicadores de percentual de execução de cumprimento do PEAS, valor repassado nos últimos 12 meses, saldo em conta, usuários do suas cadastrados em todo o estado, quantitativo de famílias e indivíduos em perfil de pobreza e extrema pobreza.

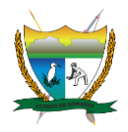

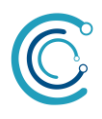

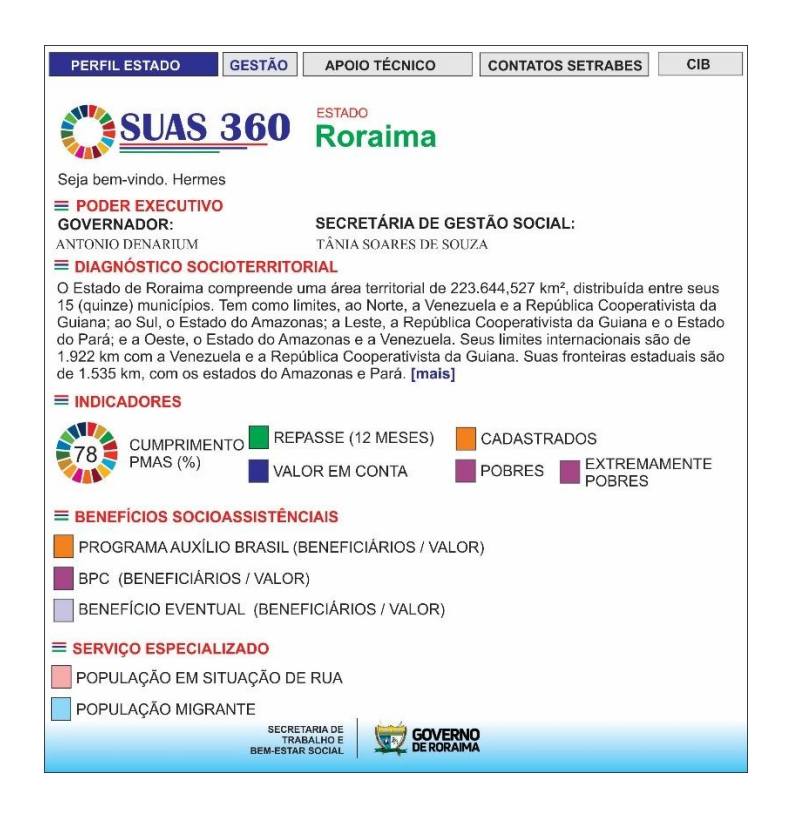

#### 6.3 – CONHECENDO A ABA GESTÃO DO PERFIL GESTOR ESTADUAL.

A GESTÃO ESTADUAL terá prioridades, segue abaixo alguns exemplos de prioridades:

- I a universalização do SUAS
- II o aperfeiçoamento institucional
- III a segurança de renda
- IV a integralidade da proteção socioassistencial
- V- a gestão democrática e participativa

Dentro das prioridades algumas estratégias e dentro de cada estratégia serão alocadas as ações

| Estra     | atégia: |            |                     |                           |      |      |      |      |
|-----------|---------|------------|---------------------|---------------------------|------|------|------|------|
| N.º AÇÕES | METAS   | RESULTADOS | RESPONSÁVEL<br>PELA | CRONOGRAMA DE<br>EXECUÇÃO |      |      |      |      |
|           |         |            |                     | EXECUÇAU                  | 2020 | 2021 | 2022 | 2023 |
| 1         |         |            |                     |                           |      |      |      |      |

Cada gestor decide a quantidade de ações e metas necessárias para cumprir cada estratégia.

O cronograma de execução deve constar em casa ano as seguintes opções

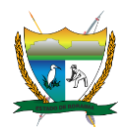

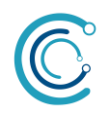

- Parcial
- Sim

Onde as opções "NÃO" e "PARCIAL" devem ser justificadas, então deverá surgir uma caixa de diálogo. Para cada ação com "SIM" deve ser contabilizada para o percentual de cumprimento do plano para aquele ano.

| PERF                            | IL ESTADO                                         | GESTÃO                         | APOIO TÉC        | NICO                | ITATOS S | ETRAB  | ES             | CIB  |
|---------------------------------|---------------------------------------------------|--------------------------------|------------------|---------------------|----------|--------|----------------|------|
| 78                              | <b>SUA</b>                                        | <u>s 36</u> 0                  | Rorai            | ma                  |          |        |                |      |
| Seja be<br><b>GES</b><br>Plan   | em-vindo. He<br>T <mark>ÃO</mark><br>o Estadual e | ermes<br>de Assistência        | Social - PEAS 20 | 020-2023            |          |        |                |      |
| <b>Vigil</b><br>Diag            | ância Socio<br>nóstico Sóc                        | oassistencial<br>ioterritorial |                  |                     |          |        |                |      |
| Prot                            | eção Socia<br>eção Básica                         | l<br>i e Especial.             |                  |                     |          |        |                |      |
| Con<br>Con                      | trole Social<br>selho de Ass<br>ridade 1          | I<br>sistência Socia           | d                |                     |          |        |                |      |
| Estra<br>N.º                    | tégia:<br>AÇÕES                                   | METAS                          | RESULTADOS       | RESPONSÁVEL<br>PELA | CF       | RONOGI | rama i<br>Jção | DE   |
| 1                               |                                                   |                                | ESPERADUS        | EXECUÇÃO            | 2020     | 2021   | 2022           | 2023 |
| Prior<br>Prior<br>Prior<br>Plan | ridade 2<br>ridade 3<br>ridade 4<br>os de Ação    | acão                           |                  |                     |          | 74     |                |      |
| Verb                            | as Parlame                                        | ntares                         |                  |                     |          |        |                |      |
|                                 |                                                   |                                | ECRETARIA DE     |                     |          |        |                |      |

6.3 – CONHECENDO A ABA APOIO TÉCNICO DO PERFIL GESTOR ESTADUAL.

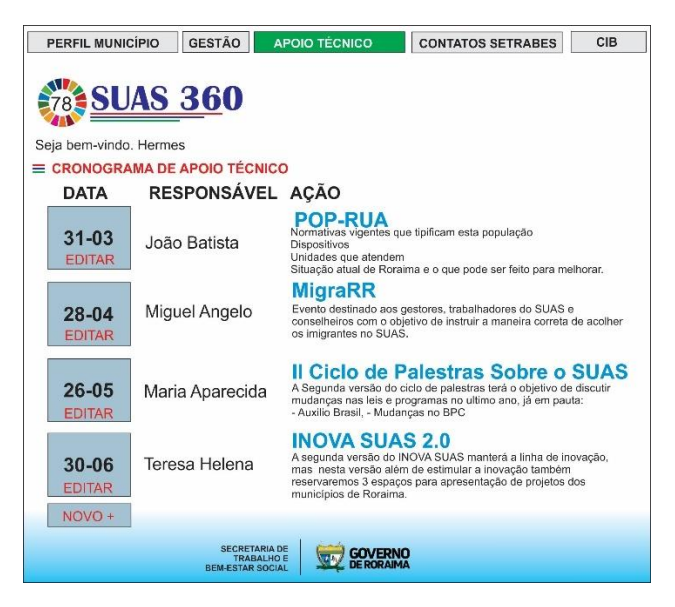

A aba Apoio Técnico apresenta uma agenda geral de todos os eventos de apoio técnico que serão promovidos pela Gestão Estadual, com informações da data, responsável,

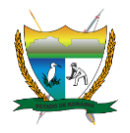

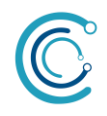

nome do evento, e especificações. Só poderá editar o evento o perfil que adicionou o evento anteriormente.

Ao clicar em na opção NOVO+ ou EDITAR, o sistema apresentará uma nova aba, com as opções da ação.

| <b>SUAS 360</b>           | VOLTAR |
|---------------------------|--------|
| SUN DUN                   |        |
| Seja bem-vindo. Hermes    |        |
| DETALHES DO APOIO TÉCNICO |        |
| DATA                      |        |
|                           |        |
| LOCAL                     |        |
| ESCOLHA O MUNICÍPIO       |        |
| NOME DO EVENTO            |        |
|                           |        |
| ESPECIFICAÇÃO             |        |
|                           |        |
|                           |        |
| ENDERECO                  |        |
|                           |        |
|                           |        |
| ENVIAR                    |        |
|                           |        |
|                           |        |

A aba contatos SETRABES irá conter uma lista com nome e e-mail institucional de todos os departamentos/coordenações e trabalhadores da SETRABES.

A aba CIB irá conter o calendário anual de reuniões, atas e pautas do ano corrente, além das resoluções.

O conselheiro estadual terá acesso a todas as informações, mas com acesso apenas leitura, sem poder modificar os dados e informações inseridas pelos gestores.

O módulo RELATÓRIO, será desenvolvido após a consulta pública, com base nas sugestões dos usuários, conselheiros, gestores e trabalhadores do SUAS.